## Change Password for LMS:

(You only need to change your password if you are accessing the LMS from outside Okta.)

- 1) Go to <u>https://larimer.myabsorb.com</u>
- 2) Login using your ADP Employee ID # and the password.(email <u>LCTraining@co.larimer.co.us</u> for password).

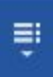

- 3) Click on the Main Menu **Solution** to see a list of options.
- 4) Choose Edit Profile.
- 5) Choose Change Password.
- 6) Fill out the form with your current password (Larimer1) and your new password.